## 混載代理店・通関業者アカウントの登録

(一般アカウントの登録方法は後のページに記載しています)

ログイン画面を表示します。 ログイン画面下部にある 「※混載代理店・通関業者の方は こちらから新規登録してくださ い」をクリックします。

システムに登録するメールアドレ スを入力し、「送信」をクリック します。

仮登録が完了した旨の表示が出ま す。これで仮登録は完了です。 登録したメールアドレス宛に本登 録用の URL が通知されます。

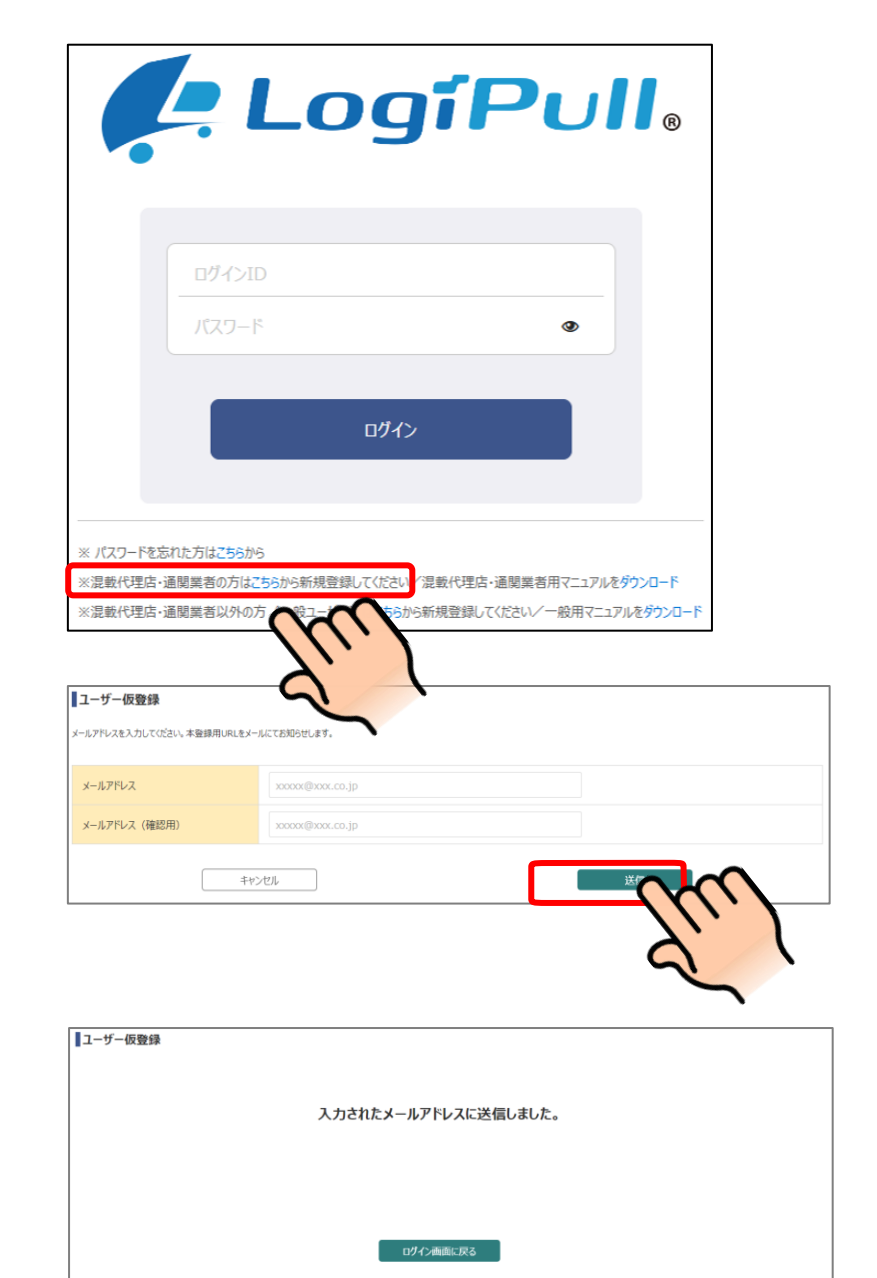

メール通知された本登録用の URL にアクセスします。 メール内の URL をクリックしてく ださい。

ユーザー登録画面が表示されます ので、必要な情報を入力し、「送 信」ボタンをクリックします。

<請求先コード> ①登録できない場合は、システム 管理者に問い合わせてください。 請求先コードが間違っているか、 不足している可能性があります。

 ②請求先コードが複数ある場合、
 優先指定した請求先コードは、ア カウント作成完了後に、マイページ画面で確認できます。
 ※詳細:「その他の機能」>「マ イページ」

| 登録申請を受け付けました。                                                                           |     |
|-----------------------------------------------------------------------------------------|-----|
| 以下の URL にアクセスし、引き続き登録情報の入力をお願いいたします。                                                    |     |
| https://jpn01.safelinks.protection.outlook.com/?url=http%3A%2F%2Fkcctest1-              |     |
| portal.japaneast.cloudapp.azure.com%2F%23application%2Faccount%2Faccountregist%3Fparam% |     |
| 3D6db68588775a6056a5f17a0a9ec43d547dfefacb6dd7be57960d16600042169546c3506a4dc9ce154a810 |     |
| 48e8d13d6d345c046b388f21e47451851027cab8dd1&data=05%7C01%7Cta-fujita%40cec-ltd.co.jp%   |     |
| 7C3808c1de33f34b660b4a08dbe289d6f1%7C83dcdafc671b495886dbede69584706b%7C0%7C0%          |     |
| 7C638352853858740413%7CUnknown%                                                         |     |
| 7CTWFpbGZsb3d8eyJWIjoiMC4wLjAwMDAiLCJQIjoiV2luMzliLCJBTil6lk1haWwiLCJXVCI6Mn            |     |
| 7C3000%7C%7C%7C&sdata=iJs%2F9mhR70kqGCk9maZRikS4CeGB1pvL7aY4bgy2Rv8%3D&res              |     |
|                                                                                         |     |
| ※このメールは KixCargoCloud にメールアドレスをご登録いただいた方にお送りしております。                                     |     |
| 内容にお心当たりがない場合は、誠にお手数ですが本メールは破棄して頂けるようお願いいたします。                                          |     |
|                                                                                         | i i |
| ※このメールは自動送信メールです。                                                                       |     |
| 誠に勝手ながらこのメールへの返信によるお問い合わせは承っておりません。                                                     |     |

| ユーザー登録     |         |                     |       |
|------------|---------|---------------------|-------|
| 業者名        | 必須      |                     |       |
| 業者名(ふりがな)  | 影须      |                     |       |
| 運送会社コード    |         |                     |       |
| 請求先コード     | ا<br>تە |                     |       |
|            |         | 入力欄を追加 ※半角英数        | 字5桁まで |
| 氏名         | 必須      |                     |       |
| ログインID     | ¢ø آ    |                     |       |
|            |         | ※半角スペースは入力しないでください。 |       |
| メールアドレス    |         | xxxxxx@xx.co.jp     |       |
| パスワード      | 必須      |                     |       |
| パスワード(確認用) | 必須      | 半角英数字8~32文字         |       |
|            |         |                     |       |
|            | キャンセ    |                     |       |
|            |         |                     |       |
|            |         | ×.                  |       |

## <マイページ>

| ログインID                                                             |                               | osakafwdr                                                                                        |
|--------------------------------------------------------------------|-------------------------------|--------------------------------------------------------------------------------------------------|
| 業者名                                                                | 康佑                            | CEC                                                                                              |
| 業者名(ふりがな)                                                          | ¢%                            | L-L-L-                                                                                           |
| 運送会社コード                                                            |                               | 555                                                                                              |
| 請求先コード                                                             |                               | ABC01, ABC02, ABC03, ABC04, ABC05, ABC06, ABC07, ABC08, ABC09, ABC10<br>ABC11, ABC12<br>※多子が晩記ード |
| 氏名                                                                 | 必須                            | 大阪太郎                                                                                             |
|                                                                    |                               |                                                                                                  |
| メールアドレス                                                            | Ţ.                            | xxxxxx@xx.co.jp                                                                                  |
| х-л7Ких<br>ABC01, ABC0<br>ABC11, ABC1                              | <del>هم</del><br>2, ABC0<br>2 | xxxxxx@xx.co.jp<br>3, ABC04, ABC05, ABC06, ABC07, ABC08, ABC09, ABC10                            |
| メールアドレス<br>ABC01, ABC0<br>ABC11, ABC1<br>※赤字が優先コード                 | <u>ел</u><br>2, АВСО<br>2     | 3, ABC04, ABC05, ABC06, ABC07, ABC08, ABC09, ABC10                                               |
| メールアドレス<br>ABC01, ABC0<br>ABC11, ABC1<br>※赤字が優先コード<br>新んいパスワード(両確認 | ет<br>2, ABC0<br>2            | хохос@х.со.jp<br>3, ABC04, ABC05, ABC06, ABC07, ABC08, ABC09, ABC10                              |

登録承認依頼が完了した旨が表示 されます。

関西エアポートによる承認が完了 するとシステムをご利用いただけ ます。

| ユーザー登録されました。    |  |
|-----------------|--|
|                 |  |
| ログイン画面にお戻りください。 |  |
| ログイン画面に戻る       |  |
|                 |  |

承認完了メールを受信したらログ
イン画面を表示します。
①登録したログイン ID・パスワー
ドを入力し、②「ログイン」ボタ
ンをクリックします。

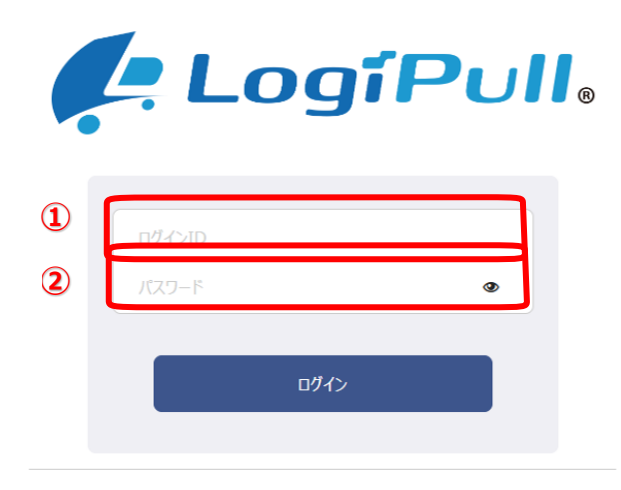

※ パスワードを忘れた方は<mark>こちら</mark>から

※混載代理店・通閲業者の方はこちらから新規登録してください/ 混載代理店・通閲業者用マニュアルをダウンロード

※混載代理店・通閲業者以外の方(一般ユーザー)はこちらから新規登録してください/一般用マニュアルをダウンロード

| ログインが成功すると、TOP ペー |
|-------------------|
| ジが表示されます。         |
| ここまでで事前準備は完了です。   |

| KixCargoCloud | #-4              | 16A   | 16:25 <b>又2.9管理</b> | s হাব-3 🛛 DITT |
|---------------|------------------|-------|---------------------|----------------|
|               |                  |       | <sup>輸出</sup>       |                |
| =お知らせ         |                  |       |                     |                |
| 2023/11/09    | <b>投稿:開西国際空港</b> | テスト東西 |                     |                |
|               |                  |       |                     |                |
|               |                  |       |                     |                |

## 一般アカウントの登録

ログイン画面を表示します。 ログイン画面下部にある「**※一般** ユーザーの方はこちらから新規登 録してください」をクリックしま す。

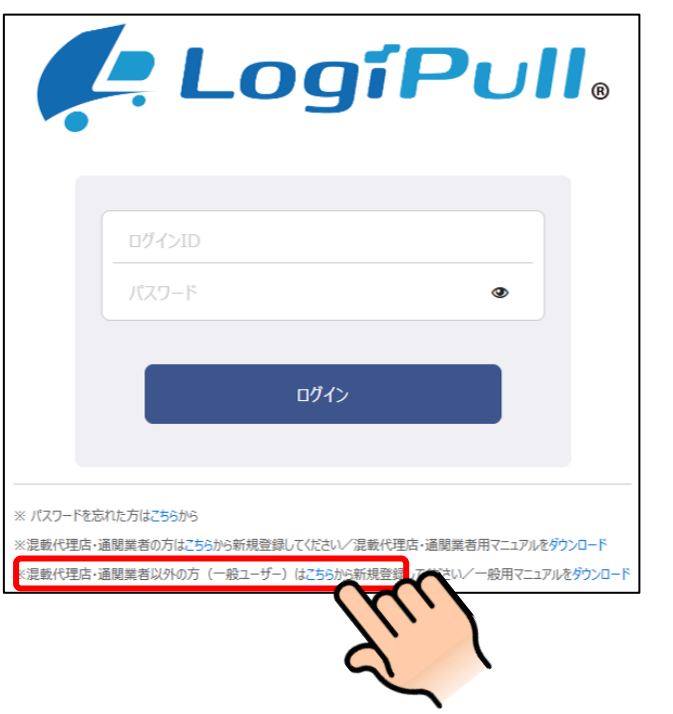

システムに登録するメールアドレ スを入力し、「送信」をクリックし ます。

仮登録が完了した旨の表示が出ま す。これで仮登録は完了です。登 録したメールアドレス宛に本登録 用の URL が通知されます。

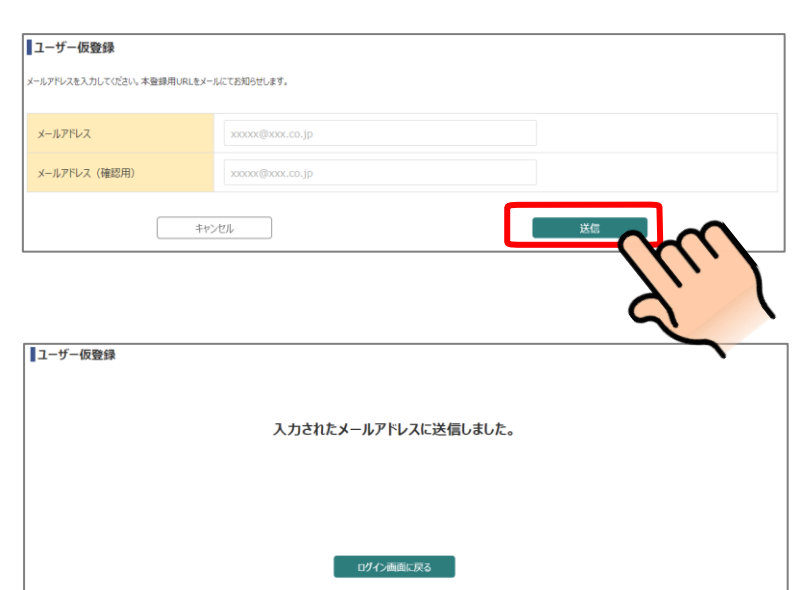

メール通知された本登録用の URL にアクセスします。 メール内の URL をクリックしてく ださい。

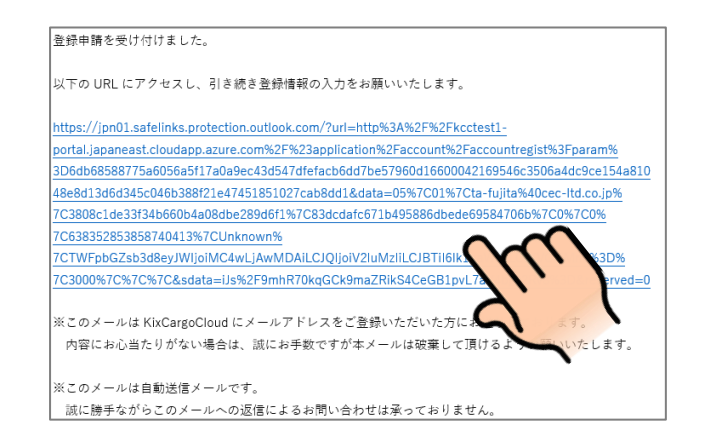

ユーザー登録画面が表示されます ので、必要な情報を入力し、「送 信」ボタンをクリックします。

| 举去々               | (A)       |                                   |        |
|-------------------|-----------|-----------------------------------|--------|
| 来日七<br>業表を (ふりがか) |           |                                   |        |
| 来自省(おりかな)         | ( CONK    |                                   |        |
| 正文                | (A)       |                                   |        |
| <b>17-2</b>       | Leo M     |                                   |        |
| ログインID            | <b>必须</b> | 半月央数子記号8~32又子 ※半角スペースは入力しないでください。 |        |
| メールアドレス           |           | xxxxx@xxx.co.jp                   |        |
| パスワード             | 國         | 半角英数字8~32文字                       |        |
| パスワード(確認用)        | di M      | 半角英数字8~32文字                       |        |
|                   |           |                                   | - (U.) |
| ユーザー登録            |           |                                   | 2      |
|                   |           | ユーザー登録されました。                      | •      |
|                   |           | ログイン画面にお戻りください。                   |        |
|                   |           | ログイン画面に戻る                         |        |

登録が完了した旨が表示されま す。

ログイン画面を表示します。 ①登録したログイン ID・パスワー ドを入力し、②「ログイン」ボタ ンをクリックします。

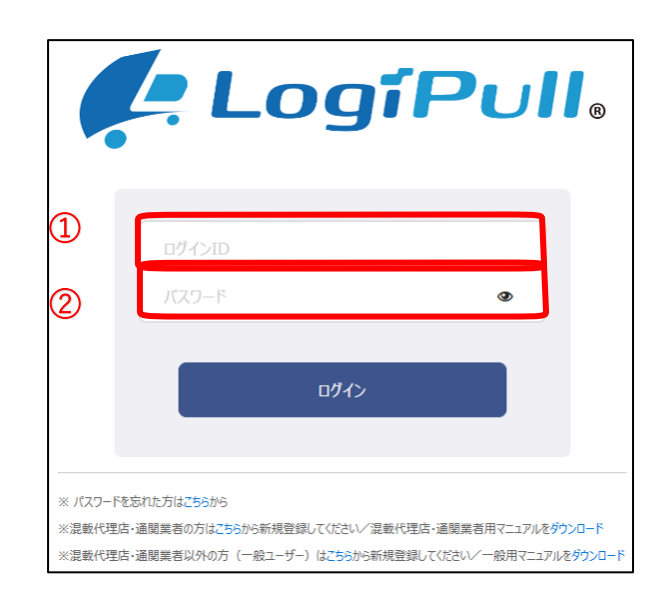

ログインが成功すると、TOP ペー ジが表示されます。 ここまでで事前準備は完了です。

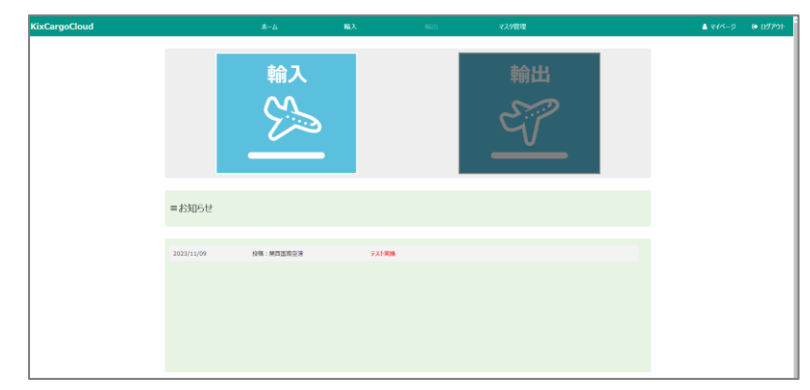